# LAGE zur Erstellung einer Event- / Veranstaltungsankündigung auf Ihrer Kia Händlerwebseite. Bitte befüllen Sie diese Vorlage mit Ihren individuellen Daten. Pflichtfelder sind mit einem P gekennzeichnet. Erstellen Sie anschließend die Anfrage "Neue händlerindividuelle Seite erstellen" im Händlerportal: https://jira.innocean.eu/servicedesk und laden Sie diese Datei zusammen mit Ihnen vorhandenen Grafiken hoch. Der Kia Web Support bearbeitet Ihre Anfrage und sendet Ihnen eine Vorschau Ihrer neuen Ankündigungsseite zu. Nach Ihrer Freigabe wird die Seite bis zum Veranstaltungsende auf Ihrer Kia Händlerwebseite veröffentlicht. Durch das Befüllen und anschließende Hochladen erklären Sie sich für die inhaltliche Richtigkeit und Vollständigkeit der von Ihnen eingegebenen Inhalte verantwortlich. Bitte überprüfen Sie Ihre Eingaben daher sorgfältig, ggf. gemeinsam mit Ihrer Rechtsabteilung oder Ihrem Rechtsbeistand. Durch die Übersendung von Grafiken/Fotos erklären Sie sich bereit, die alleinige Haftung und Verantwortung für die Rechtmäßigkeit der hochgeladenen Grafiken/Fotos zu tragen und stellen sicher, dass Sie über die erforderlichen Rechte, Zustimmungen, Lizenzen und Genehmigungen an diesen Grafiken/Fotos verfügen. Seitentitel / Headline Ρ Ρ Datum des Events Uhrzeit Ende Uhrzeit Start Ρ Ρ IM FORMAT: xx:xx Uhr IM FORMAT: xx:xx Uhr Eckdaten Hier sollten die Eckdaten Ihrer Veranstaltung stehen (z.B. Anlass des Events, Termin, Zeitrahmen, Event-Ziele und Event-Zielgruppe, Location, Catering, Künstler, Redner etc.) Ρ Programm Falls eine Programmübersicht erstellt werden soll, führen Sie hier die Programmpunkte auf. Programmpunkt 1 Beschreibung 1 Zeitraum 1 IM FORMAT: xx:xx - xx:xx Uhr Programmpunkt 2 Beschreibung 2 Zeitraum 2 IM FORMAT: xx'xx - xx'xx Uhr Programmpunkt 3 Beschreibung 3 Zeitraum 3 IM FORMAT: xx:xx - xx:xx Uhr Programmpunkt 4 Beschreibung 4 7eitraum 4

# Highlights / Bildergalerie

Falls Highlights bebildert und näher beschrieben werden sollen, nutzen Sie folgende Felder zur Eingabe der Daten für jeweils eine Bild/Text-Kombination. Das Layout hängt von der Anzahl der befüllten Bereiche ab. Bitte laden Sie die zugehörigen Bilder im Händlerportal mit hoch und geben Sie hier die Bildnamen an, damit der Kia Web Support diese zuordnen kann.

| Highlight 1 | Beschreibung 1 |
|-------------|----------------|
| Bildname 1  |                |
| Highlight 2 | Beschreibung 2 |
| Bildname 2  |                |
| Highlight 3 | Beschreibung 3 |
| Bildname 3  |                |
| Highlight 4 | Beschreibung 4 |
| Bildname 4  |                |

### Social Media

Verlinkungen zu Ihren Social Media Profilen können optional eingebunden werden.

## Social Link 1

Social Link 2

#### Metabeschreibung

Kurzer zusammenfassender Beschreibungstext, der nach der Keywordsuche in den organischen Suchergebnissen bei Google unter der URL und dem Titel ausgespielt wird. (bis zu 160 Zeichen)

**BEISPIEL:** Erleben Sie die Kia Modellpalette live am xx.xx. zu Livemusik, Fachvorträgen und kulinarischen Spezialitäten – im Autohaus XXXXX. Wir freuen uns auf Sie!

#### Rechtstext (falls benötigt)

Bei Erwähnung oder Abbildung eines konkreten Modells werden Angaben zu Verbrauch und Emission, sowie der Hinweis auf den DAT-Leitfaden aus den von Ihnen mitgeteilten Daten zusammengestellt und eingefügt.